## **Purchasing a Fitness Pass Online**

Using the Amilia system **G** SmartRec

MANOR PARK COMMUNITY COUNCIL

manorpark.ca

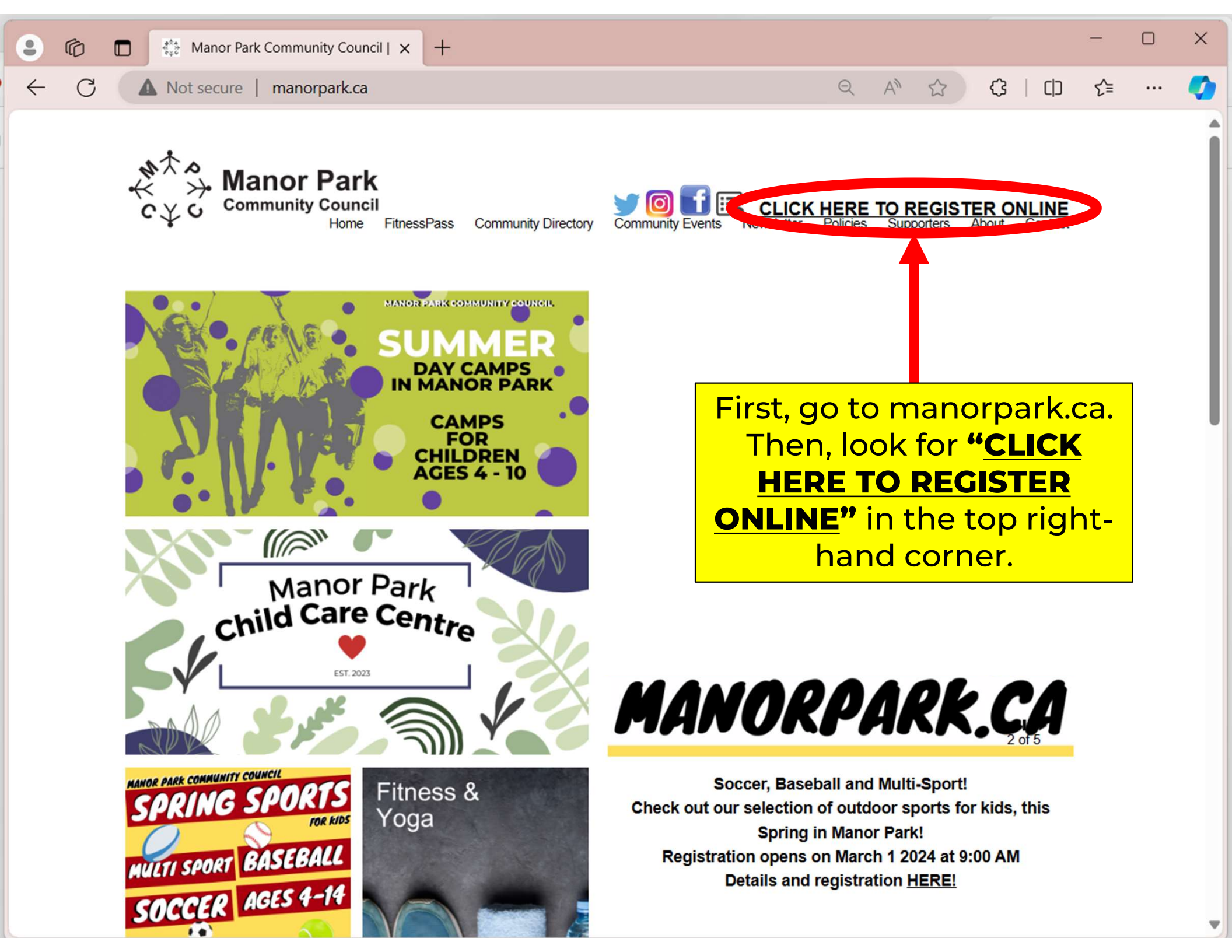

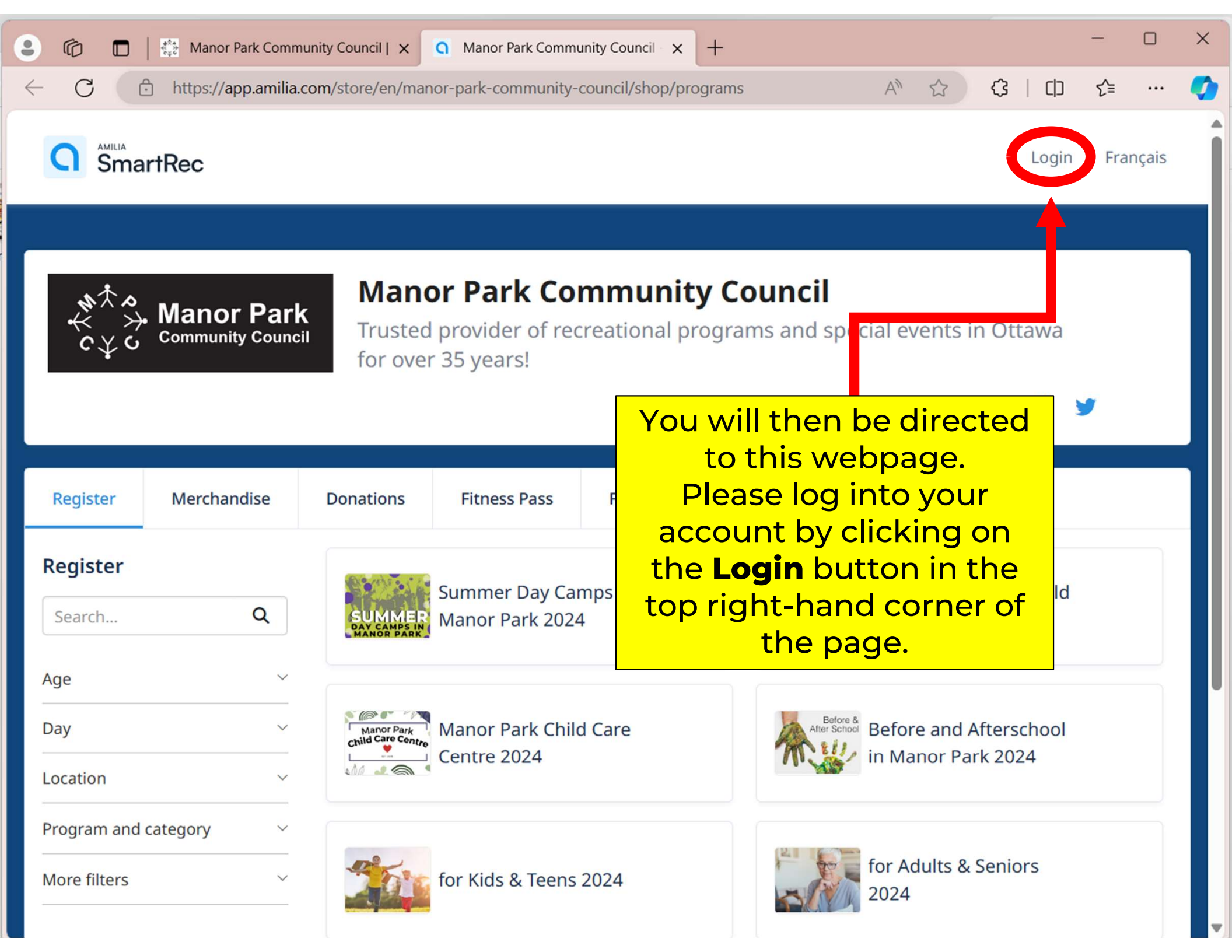

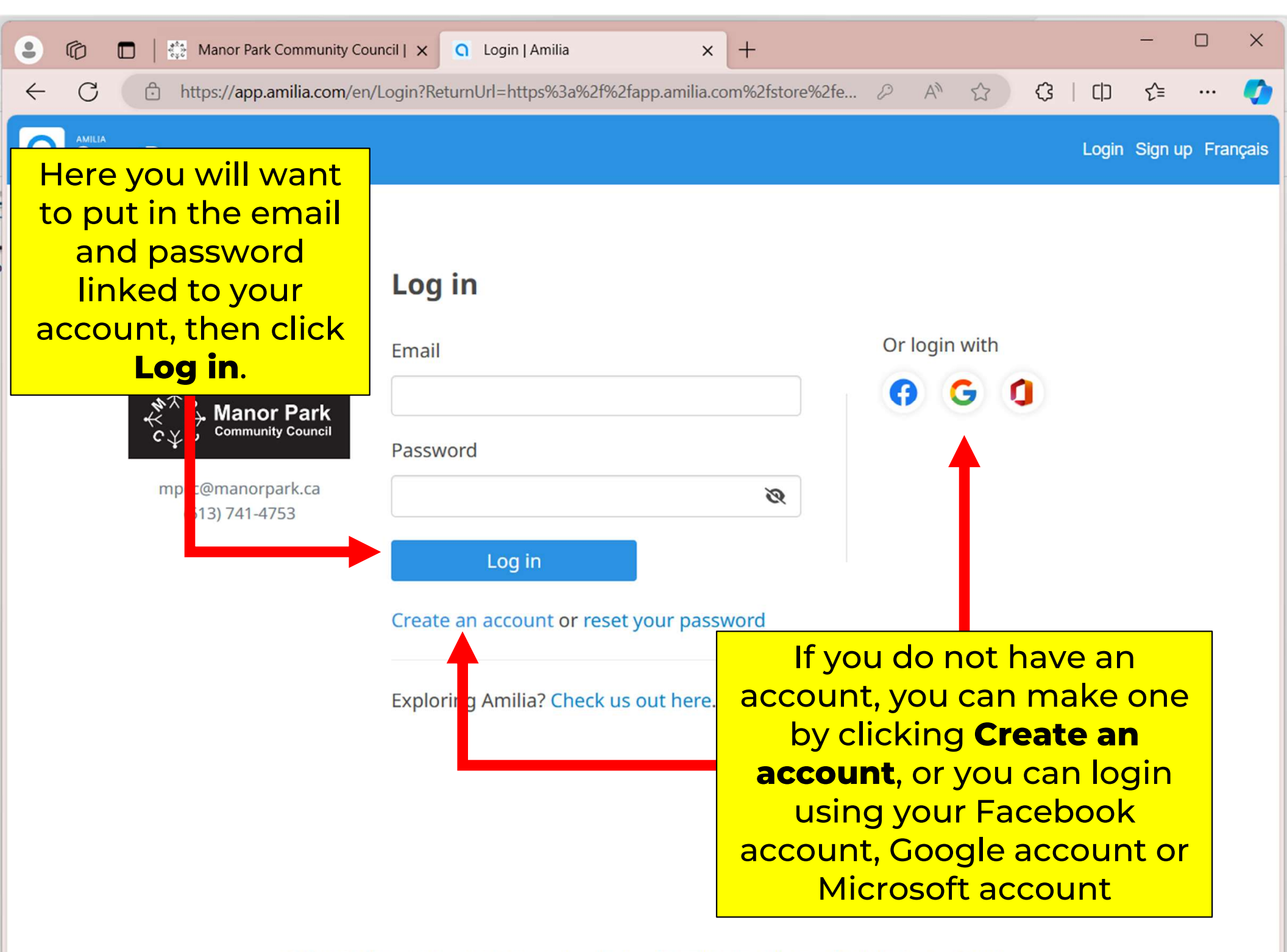

| 🔹 🍘 🗖   👬 Manor Park Community                                                   | Council   ×                                                                                                    | - o ×                                                                                                    |
|----------------------------------------------------------------------------------|----------------------------------------------------------------------------------------------------|----------------------------------------------------------------------------------------------------|
| ← C ♠ https://app.amilia.com/                                                    | /store/en/manor-park-community-council/shop/program                                                                | ms?orgId=7  옥 A ☆ ☆ (3   [1] だ= … 🏈                                                                                                |
| Once logged<br>"Fitness<br>"Fitness<br>"Fitness<br>"Fitness<br>Community Council | in, click on<br>Pass"<br>Manor Park Community Council<br>Trusted proviner of recreational programs and s<br>years! | pproulx@manorpark.ca  Français  pecial events in Ottawa for over 3  You are properly logged in when you see your email at the top. |
| Register<br>Search Q                                                             | Summer Day Camps in<br>Manor Park 2024                                                                             | Licensed Summer Child Care<br>2024                                                                                                 |
| Age ~<br>Day ~<br>Location ~                                                     | Manor Park Child Care<br>Control Centre 2024                                                                       | Before and Afterschool in<br>Manor Park 2024                                                                                       |
| Program and category ~<br>More filters ~                                         | for Kids & Teens 2024                                                                                              | for Adults & Seniors 2024                                                                                                    |
|                                                                                  | Fitness & Yoga 2024                                                                                                |                                                                                                    |

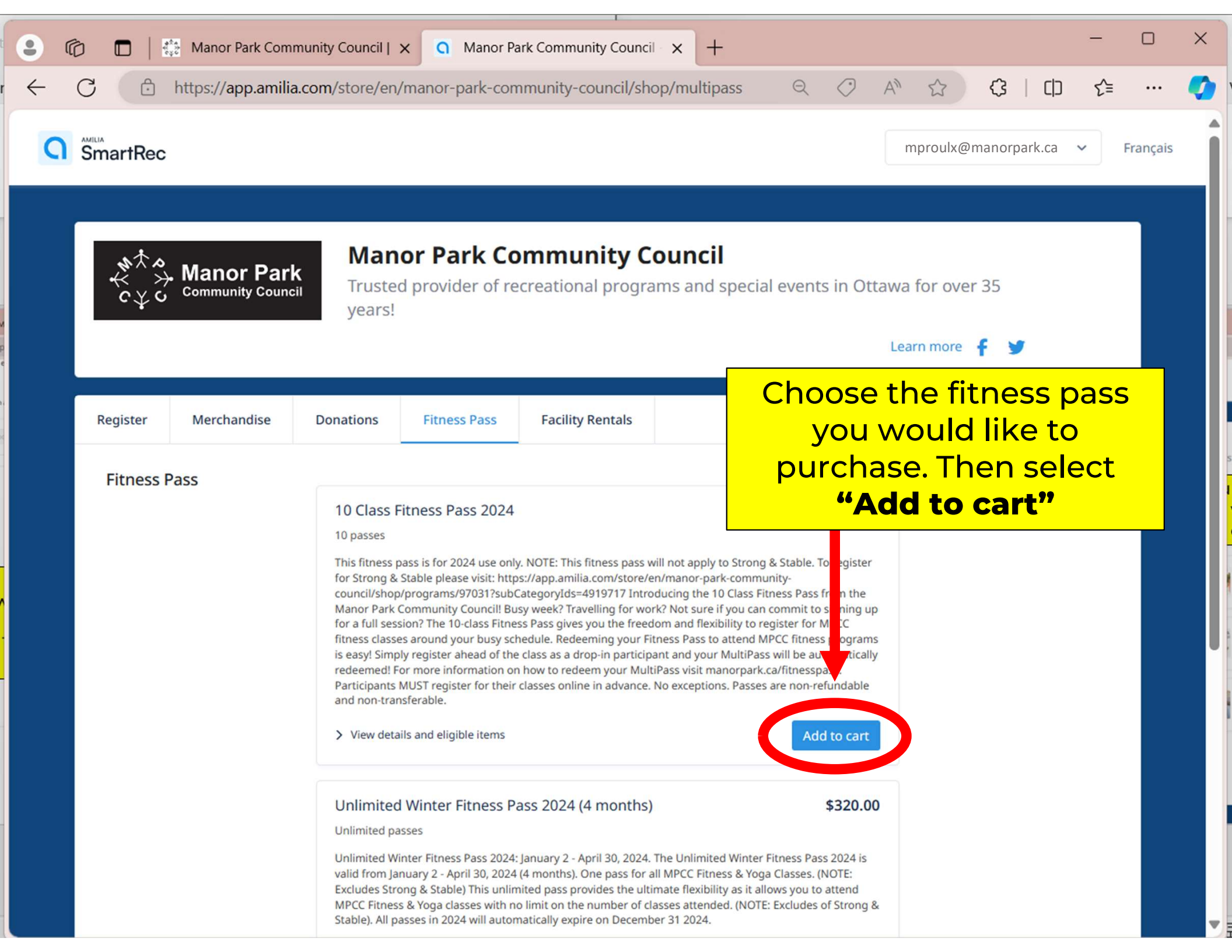

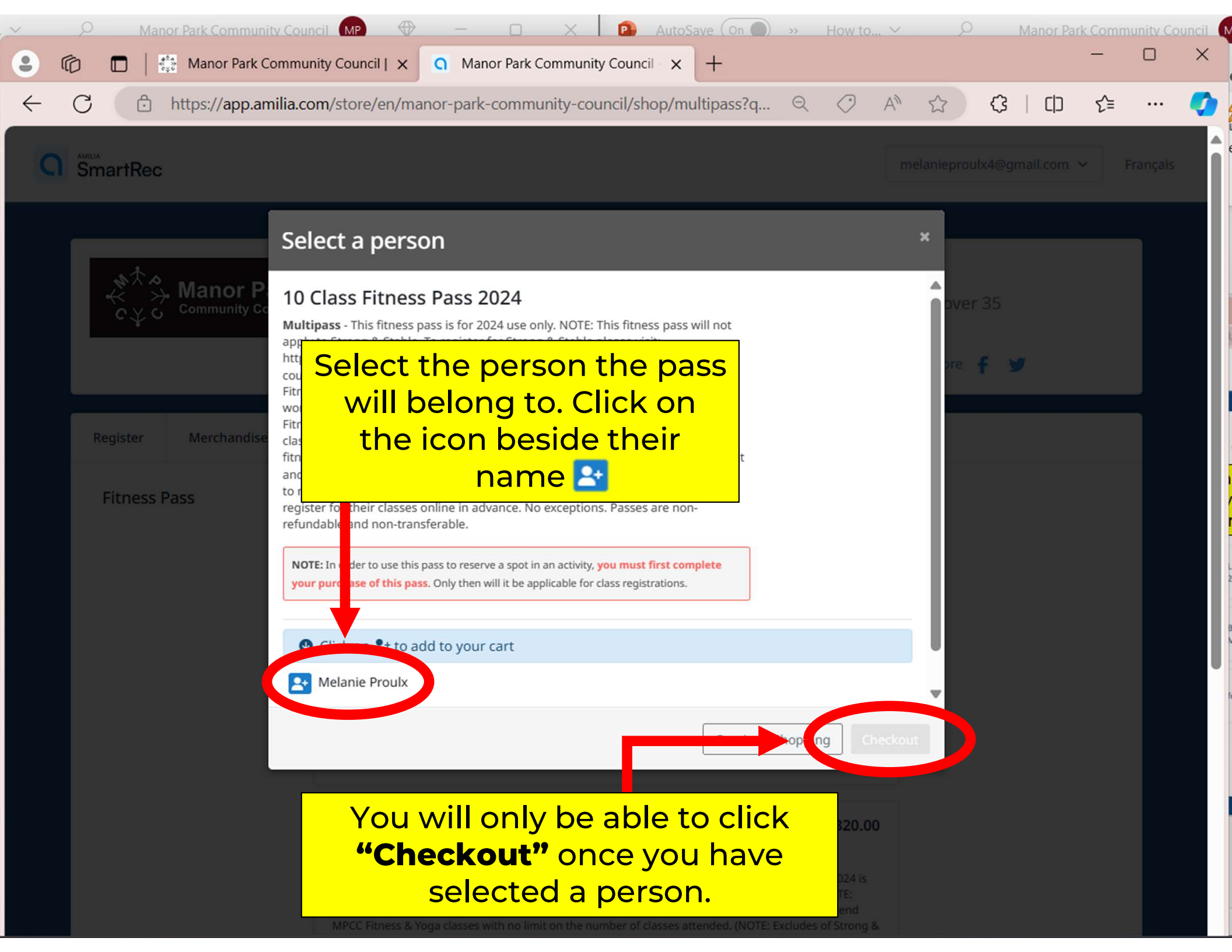

| <ul> <li>Manor Park Community Council   x </li> <li>Amilia Store x +</li> <li>Altps://app.amilia.com/store/en/manor-park-community-council/checkout/step/1 </li> <li>Altps://app.amilia.com/store/en/manor-park-community-council/checkout/step/1 </li> <li>Altps://app.amilia.com/store/en/manor-park-community-council/checkout/step/1 </li> <li>Altps://app.amilia.com/store/en/manor-park-community-council/checkout/step/1 </li> <li>Altps://app.amilia.com/store/en/manor-park-community-council/checkout/step/1 </li> <li>Altps://app.amilia.com/store/en/manor-park-community-council/checkout/step/1 </li> <li>Altps://app.amilia.com/store/en/manor-park-community-council/checkout/step/1 </li> <li>Altps://app.amilia.com/store/en/manor-park-community-council/checkout/step/1 </li> </ul> | ×<br> ] {: (    |
|----------------------------------------------------------------------------------------------------|-----------------|
| ← C D https://app.amilia.com/store/en/manor-park-community-council/checkout/step/1 Q A ☆ C ↓ C                                                                                                    | (] {= ··· <     |
| 234                                                                                                    | () 29:39        |
|                                                                                                    | <b>()</b> 29:39 |
|                                                                                                    |                 |
| Your order Your information Payment Centification                                                                                                    |                 |
| 🔒 Your order : 1 item                                                                                                    |                 |
| Continu                                                                                                    | ue Shopping     |
|                                                                                                    |                 |
| Opportunity Fund                                                                                                    |                 |
| As a community, let's make sure that no resident misses an opportunity to enjoy our sports, arts or summer camp<br>because of financial barriers. Give what to can to help build a sharing - and caring - Manor Park.                                                                                                    | Donate:         |
|                                                                                                    |                 |
| 10 Class Fitness Pass 2024 \$150.00                                                                                                    | \$150.00        |
| Le For: Melanie Proulx                                                                                                    | Remove          |
|                                                                                                    |                 |
| Discount Code Add                                                                                                    |                 |
| Enter multiple discount codes one at a time.                                                                                                    |                 |
| Sub Total                                                                                                    | \$150.00        |
| Verify your order is correct and                                                                                                    | \$0.00          |
| complete. Check off the box                                                                                                    | \$150.00        |
| beside <b>"I accept the terms and</b>                                                                                                    |                 |
| conditions". Then you can click                                                                                                    |                 |
| on <b>"Checkout".</b>                                                                                                    | ind conditions  |
|                                                                                                    | Checkout        |

| ~            | Q                                                                                                | Manor Par              | rk Com   | munity Coun                              | cil MP 🕀                              | -                                                                                                    | - 0                                  | ×                                       | •                                   | AutoSav                          | /e (On 🌒 | >> H                      | low to | ~ ~                    | 5                                | 0        | Man                | nor Park                   | Comm                  | unity C  | ouncil |
|--------------|--------------------------------------------------------------------------------------------------|------------------------|----------|------------------------------------------|---------------------------------------|----------------------------------------------------------------------------------------------------|--------------------------------------|-----------------------------------------|-------------------------------------|----------------------------------|----------|---------------------------|--------|------------------------|----------------------------------|----------|--------------------|----------------------------|-----------------------|----------|--------|
| •            | 6                                                                                                | □   👯 M                | lanor Pa | ark Commun                               | ity Council   🗙                       | G                                                                                                    | Amilia Store                         | e                                       |                                     | ×                                | +        |                           |        |                        |                                  |          |                    |                            | -                     |          | ×      |
| $\leftarrow$ | - C 🗅 https://app.amilia.com/store/en/manor-park-community-council/checkout/step/2 🔍 A 🏠 🗘 🕻 🗋 🗲 |                        |          |                                          |                                       |                                                                                                    |                                      |                                         |                                     |                                  |          |                           |        |                        | €≣                               |          | •                  |                            |                       |          |        |
|              | 🔒 Yo                                                                                             | our inform             | natior   | ı                                        |                                       |                                                                                                    |                                      |                                         |                                     |                                  |          |                           |        | Val                    | lidate all                       | sections | to conti           | <i>inue your</i><br>Add mo | r purchas<br>pre item | e.<br>IS |        |
|              | Accor<br>Melan                                                                                   | int owner<br>ie Proulx |          | ~                                        | Persona<br>Email                      | © 28:42 Personal information : Melanie Proulx Email                                                                                             |                                      |                                         |                                     |                                  |          |                           |        |                        |                                  |          |                    |                            |                       |          |        |
|              | Mela                                                                                             | nie Proulx             |          |                                          | mproulx@                              | mproulx@manorpark.ca                                                                                                    |                                      |                                         |                                     |                                  |          |                           |        |                        |                                  |          |                    |                            |                       |          |        |
|              |                                                                                                  |                        |          |                                          | Check                                 | here if r                                                                                                    | no known m                           | nedical con                             | ditions.                            |                                  |          |                           |        |                        |                                  |          |                    |                            |                       |          | ſ      |
|              |                                                                                                  |                        |          |                                          | Do you co                             | Do you consent to receive email from the Manor Park Community Council (MPCC) about other programs, events or news?                              |                                      |                                         |                                     |                                  |          |                           |        |                        |                                  |          |                    |                            |                       |          |        |
|              |                                                                                                  |                        |          |                                          | Do you co<br>room dec<br>Yes          | Do you consent to be photographed? Photographs are use for promotional purposes (electronically or in hard copy) or for room decor (hard copy). |                                      |                                         |                                     |                                  |          |                           |        |                        |                                  |          |                    |                            |                       |          |        |
|              |                                                                                                  |                        |          |                                          | CONSENT<br>Read mo<br>I have read     | FOR RE                                                                                                    | EGISTRATIC                           | DN - WAIVE                              | ER AND F                            | RELEASE                          |          |                           |        |                        |                                  |          |                    |                            |                       |          |        |
|              |                                                                                                  |                        |          |                                          | How did y                             | ou disco                                                                                                    | over this pro                        | ogram / act                             | tivity? (op                         | otional)                         |          |                           |        |                        |                                  |          |                    |                            |                       |          |        |
|              |                                                                                                  |                        |          | Confi<br>cor<br><b>"Con</b><br>sys<br>ac | rect, th<br>tinue<br>tem w<br>just ar | you<br>ner<br><b>my</b><br>fill p<br>nytł                                                                                                    | ur inf<br>you<br>pur<br>orom<br>hing | form<br>I car<br>chas<br>npt y<br>it ne | natio<br>n cli<br>se".<br>ou<br>eed | on is<br>ck<br>. The<br>to<br>s. | he Co    | ommunity<br>ark.ca (optio | onal)  | ☐ M<br>☐ Sc<br>] Stree | anor Pa<br>ocial Me<br>t Sign (d | ark Chro | onicle<br>ational) | (optional                  | 1)                    | -        |        |
|              |                                                                                                  |                        |          |                                          |                                       |                                                                                                    |                                      |                                         |                                     |                                  |          |                           |        |                        | lidata cil                       | Co       | ontinue            | e my pu                    | rchase                |          |        |

| ~            | 9 | Manor Park Comr                   | munity Council            | MP 🕀                                                                | - 0                                          |              | P AutoSave     | (on <b>(</b> ) »                 | How to.                         |                         | 2                   | Manor P                       | ark Comn          | nunity Co | ouncil |
|--------------|---|-----------------------------------|---------------------------|---------------------------------------------------------------------|----------------------------------------------|--------------|----------------|----------------------------------|---------------------------------|-------------------------|---------------------|-------------------------------|-------------------|-----------|--------|
| •            | Ô | Manor Pa                          | ark Community C           | ouncil   🗙                                                          | <b>O</b> Amilia St                           | ore          | × +            | -                                |                                 |                         |                     |                               | _                 |           | ×      |
| $\leftarrow$ | С | https://app                       | p.amilia.com/st           | Q                                                                   | An C                                         |              | (3   C)        | ₹≦                               |                                 |                         |                     |                               |                   |           |        |
|              | ſ | Manor Park C                      | ommunit                   | y Coun                                                              | cil                                          |              |                |                                  |                                 |                         |                     |                               |                   |           | 4      |
|              |   |                                   | ō                         |                                                                     | ō                                            |              |                |                                  |                                 | Ā                       |                     |                               | <b>(</b> ) 29     | 9:51      |        |
|              |   |                                   | Your order                |                                                                     | Your inform                                  | nalion       | Paum           | ant                              |                                 | Confirmat               |                     |                               |                   |           |        |
|              | Γ | 🔒 Payment                         | 100, 5145                 | 🖹 View                                                              | order detai                                  | ls           | - ayun         |                                  |                                 | - Committee             |                     | Add more it                   | tems              |           |        |
|              |   | \$150.00<br>amount to be paid now |                           | Credit<br>Credit of<br>Card num<br>Expiratio                        | card payme<br>card details<br>nber<br>n date | cvv          |                |                                  |                                 |                         |                     |                               |                   |           |        |
|              |   |                                   |                           | Name on<br>Billing au<br>1805 Gas<br>Ottawa, C<br>K1K 0A4<br>Canada | card<br>ddress<br>De Ave.<br>DN              |              | Put<br>info    | t in yo<br>rmatio<br><b>paym</b> | our cr<br>on. T<br><b>lent'</b> | redit,<br>hen<br>'. You | /de<br>clic<br>u're | bit ca<br>k <b>"M</b><br>set! | ard<br><b>ake</b> |           |        |
|              |   | A confirm<br>up with t            | nation<br>the opt<br>rece | page<br>tion t<br>eipt!                                             | e will c<br>o print                          | ome<br>t the | anor Park Comm | unity Council to                 | o charge thi                    | s card for fu           | iture ag            | reed-up                       | nent              |           |        |

## manorpark.ca

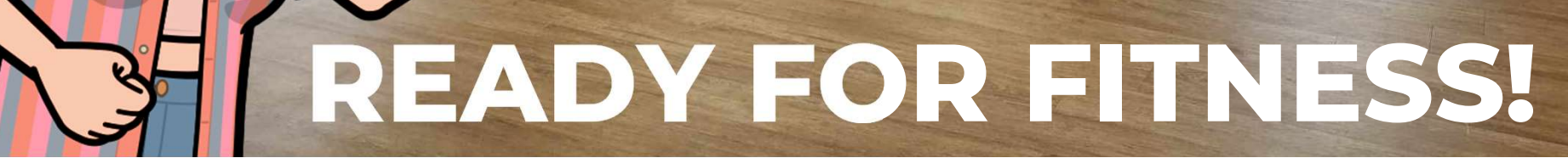